## ForwardHealth Provider Portal Remittance Advice

May 23, 2025

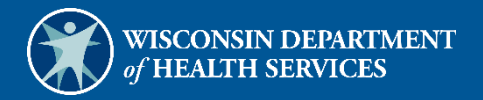

# **Table of Contents**

| 1 Introduction                                                                                                    | 1            |
|----------------------------------------------------------------------------------------------------|--------------|
| 2 Access the Remittance Advices Page                                                                                  | 2            |
| 3 View Remittance Advices in Text Report Format<br>3.1 Format the Remittance Advices Text File                        | 7<br>. 11    |
| 4 Download Remittance Advices in a Comma-Separated Values Report Format<br>4.1 Format the Comma-Separated Values File | . 14<br>. 19 |
| 5 View Explanation of Benefits Codes and Descriptions                                                                 | . 23         |

# **1** Introduction

A Remittance Advice (RA) provides important information about the processing of claims and adjustment requests as well as additional financial transactions, such as refunds or recoupment amounts withheld. ForwardHealth provides electronic RAs to providers through their secure ForwardHealth Portal accounts when at least one claim, adjustment request, or financial transaction is processed. An RA is generated regardless of how a claim or adjustment is submitted (electronically or on paper).

RAs are accessible to providers in a text (.txt) or comma-separated values (CSV) format via their secure Portal accounts.

Note: The examples in this user guide use Microsoft Office Excel 365. Earlier versions of Microsoft Office Excel will work with the CSV file; however, files exceeding 65,000 lines may need to be split into smaller files when downloading. If using another program, the user should consult the Help function of their specific program for instructions on how to import the file.

# 2 Access the Remittance Advices Page

1. Access the ForwardHealth Portal at <a href="https://www.forwardhealth.wi.gov/">https://www.forwardhealth.wi.gov/</a>.

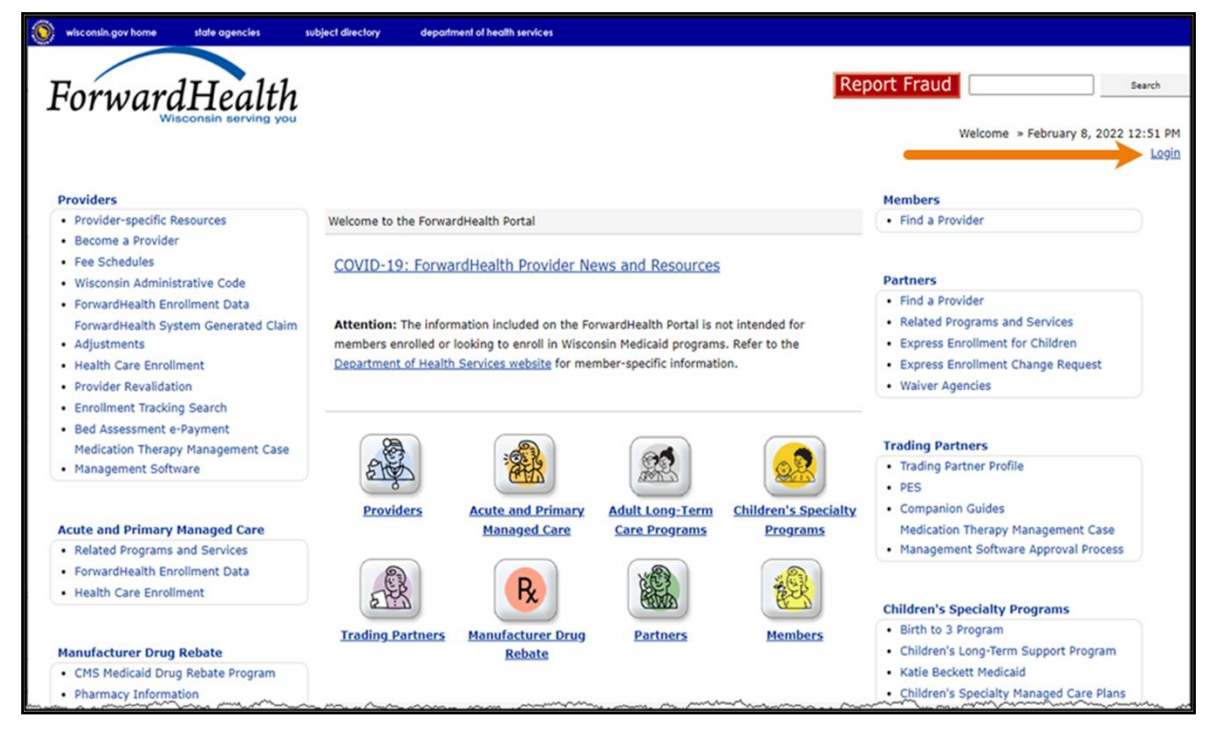

Figure 1 ForwardHealth Portal Page

2. Click Login. A Sign In box will be displayed.

| ForwardHealth                  |  |
|--------------------------------|--|
| Sign In                        |  |
| Username                       |  |
| 1                              |  |
| Keep me signed in              |  |
| Next                           |  |
| Unlock account?                |  |
| Help                           |  |
| Logging in for the first time? |  |

Figure 2 Sign In Box

- 3. Enter the user's username.
- 4. Click Next. A Verify with your password box will be displayed.

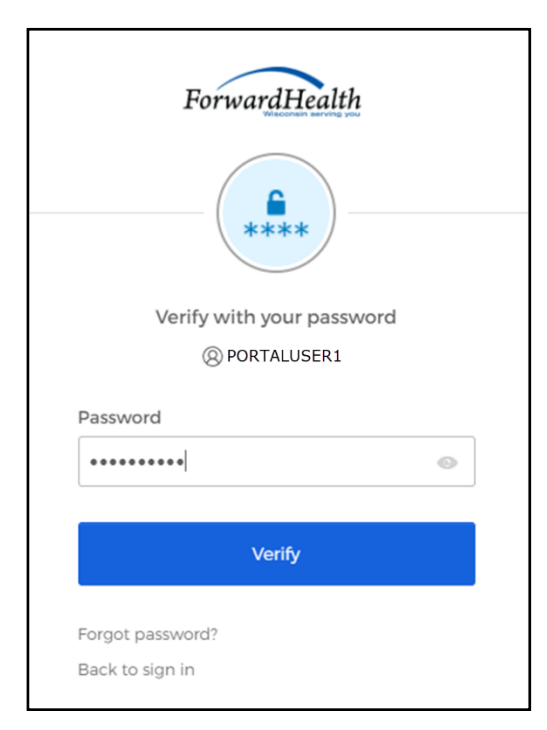

Figure 3 Verify With Your Password Box

5. Enter the user's password.

6. Click Verify. The Secure Provider page will be displayed.

| ForwardHealth interChange Provider                                                                                                    | Welcome Provider Name » October 14, 2024 12:5                                                                                                    |
|----------------------------------------------------------------------------------------------------|----------------------------------------------------------------------------------------------------|
| ome   Search Providers Enrollment   Claims   Prior Authorization Remittance Advices Trade Files   Health Check   Max Fee Home  <br>te Map   iC Functionality   User Guides   Certification   Message Center                                                                                                    | Account   Contact Information   Online Handbooks                                                                                                    |
| are logged in with NPI: 0000000000, Taxonomy Number: 123400000X, Zip Code: 54956, Financial Payer: Medicaid                                                                                                    | Search                                                                                                    |
| /hať s New?                                                                                                    | Home Page                                                                                                    |
| Providers can improve efficiency while reducing overhead and papervork by using real-time applications available on the new ForwardHealth Rortal.<br>Submission and tracking of claims and prior authorization requests and amendments, on-demand access to remittance information, 835 trading partner<br>designation, and instant access to the most current ForwardHealth information is now available.<br>New Rate Reform Part 3 Ideas/Recommendations Requested.<br>Incentive Payments Are you Eligible?<br>ForwardHealth System Generated Claim Adjustments                                                                                                    | Update User Account Update User Account Update Mome Page Update Adult ETC Walver Service(s) or Programs(s) Demographic Maintenance Electronic Funds Transfer Check My Revalidation Date Revalidate Your Provider Enrollment Check Enrollment Provider Enrollment Upload File Check ForwardHealth E-payment |
| Nessages D                                                                                                    | Quick Links                                                                                                    |
| You have no messages.<br>The information contained in this message is confidential and is intended solely for the use of the person or entity named above. This message may<br>contain individually identifiable information that must memain confidential and is protected by state and federal law. If the reader of this message is not<br>the intended recipient, the reader is hereby notified that any dissemination, distribution or reproduction of this message is strictly prohibited. If you have<br>received this message in error, please immediately notify the sender by telephone and destroy the original message. We regret any inconvenience and<br>appreciate your cooperation. | Register for E-mail Subscription     Provider-specific Resources     Requese Poral Access     Designate 835 Receiver     Online Handbooks     Forward/Health Updates     Fee Schedules     Forms     Become a Provider                                                                                     |
| Claims ©                                                                                                    | Enrollment Tracking Search     Training Listing                                                                                                    |
| Prior Authorizations 0                                                                                                    | Explanation of Benefits (EOBs)     Newborn Reporting                                                                                                    |
| The grant date and expiration date shown below are for the first line-item only.                                                                                                    | Provider Based Bills (PBB)                                                                                                    |
| *** No rows found *** ( )                                                                                                    | Express Enrollment for Adults     Accessing the MTM Member List instructions     MTM Data Dictionary     Medication Therapy Management (MTM)     Documentation Storage                                                                                                    |
| Remittance Advices © To get RA's older than 121 days, please contact provider services.  (iew Remittance Advices                                                                                                    | View Nursing Home Rate Communications     Nursing Home LOC Request - Add/Revise     View Submitted Nursing Home LOC Requests     Update Pending Nursing Home LOC Request     Cancel Pending Nursing Home LOC Request     Nursing Home Level Of Care Reports     Hospice Election                           |
|                                                                                                    | Express Enrollment for Children     Express Enrollment for Pregnant Women     Express Enrollment Change Request                                                                                                    |
|                                                                                                    | Physical Exam Health Indicators     MedSolutions                                                                                                    |
|                                                                                                    | Upload Audit Documentation     Audit Correspondence                                                                                                    |
|                                                                                                    | Wisconsin Well Woman Program Policy and Procedure Manual                                                                                                    |
|                                                                                                    | Hospital Pay For Performance                                                                                                    |
|                                                                                                    | Other Coverage Discrepancy Report     Prior Authorization Exempted                                                                                                    |
|                                                                                                    | Contacts     DASRR Level T Without                                                                                                    |
|                                                                                                    | Hospital Access Payment Report                                                                                                    |
|                                                                                                    | Electronic Visit Verification Links Add Worker Upload Worker File Manage Workers List of Workers which your Agency EW Deruf Eurorionality. Use Guide                                                                                                    |

Figure 4 Secure Provider Page

7. Click **Remittance Advices** on the main menu at the top of the page. The Remittance Advices page will be displayed.

Note: The Remittance Advices option is displayed for administrative accounts or for clerk accounts that have been assigned the Remittance Advice role. For information about adding the Remittance Advice role to a clerk account, refer to the <u>ForwardHealth Provider Portal</u> <u>Account User Guide</u>, which is located on the Portal User Guides page of the Portal.

| Remittance Advices                                                                                                    |
|----------------------------------------------------------------------------------------------------|
| orwardHealth offers providers and MCOs two different options for obtaining their remittance advices<br>electronically. From this page, users will be able to select the electronic RA format that best suits their<br>needs.                                                                                                    |
| Text Report Format (.txt)                                                                                                    |
| Use the following link to access remittance advices in text format. Users will be able to select which specific RA they would like to download or view. Text report formatted remittances are available for the past 121 days.                                                                                                    |
| Download or view remittance advices in a text (.txt) report format                                                                                                    |
| Comma-Separated-Values Format (.csv)                                                                                                    |
| Use the following links to access remittance advices in CSV format. Users will be able to select which specific RA they would like to download. Users will also be able to choose which sections of the RA they would like to include in the download file. A provider or MCOs last 10 remittance advices will be available in CSV format. |
| Download remittance advices in a CSV (.csv) report format                                                                                                    |
| <u>View the RA User Guide</u>                                                                                                    |
| <u>View the CSV file User Guide</u>                                                                                                    |
| <u>View EOB codes and descriptions</u>                                                                                                    |
| The official version of the remittance advices will continue to be maintained within the ForwardHealth databases.                                                                                                    |

Figure 5 Remittance Advices Page

The Remittance Advices page displays the following links:

- Download or view remittance advices in a text (.txt) report format—Allows users to view or download .txt copies of RAs from the past 121 days.
- Download remittance advices in a CSV (.csv) report format—Allows users to download their ten most recent RAs in a CSV format.
- View the RA User Guide—Allows users to access basic information about using RA functionality on the Portal.

- View the CSV file User Guide—Allows users to access basic information about using the CSV file containing their RA information. The CSV format is accepted by several computer software programs, including Microsoft Office Excel and Microsoft Office Access.
- View EOB codes and descriptions—Allows users to access a list of Explanation of Benefits (EOB) codes and descriptions. A list of all the EOB codes used for an RA will be displayed at the end of the RA. In .txt files, the EOB codes and their descriptions will be listed. In CSV files, only the EOB codes will be listed.

Note: Users who change their Portal account password should not access their RAs for at least 30 minutes after the password change.

# **3 View Remittance Advices in Text Report Format**

1. In the "Text Report Format (.txt)" section, click **Download or view remittance advices in a text** (.txt) report format.

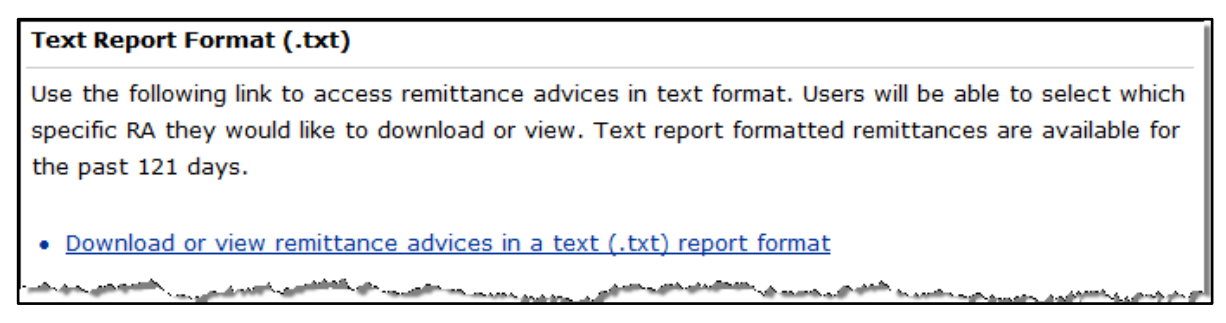

Figure 6 Text Report Format (.txt) Section

The OnBase Document Viewer showing the most recent RAs for the logged in account will open in a separate window.

| (         | → 遵 http               | ttp://172.30.10.33/WIPortal2/Subsystem/SW/ViewOnB ター C 🌮 Forw 👌 Wisc 🧃 Remit 🧔 0 × 🎔 Proof 🚺 🏠   | ×<br>Ø     |
|-----------|------------------------|--------------------------------------------------------------------------------------------------|------------|
| File<br>× | Edit View              | Favorites     Tools     Help       ▼     BSelect     X     Snaglt     B                          | <b>e</b> ' |
|           | Document ID<br>1460090 | Description<br>11/12/2015 - CRA-BANN-R: Remittance Advices - PHI - TXIX - 1667378 - 00000000 MCD | ^          |
|           |                        |                                                                                                  | -          |
|           |                        |                                                                                                  |            |
|           |                        |                                                                                                  |            |
|           |                        |                                                                                                  |            |
|           |                        |                                                                                                  |            |
|           |                        |                                                                                                  |            |
|           |                        |                                                                                                  | ~          |

Figure 7 OnBase Document Viewer

2. Click the RA the user wishes to view. A File Download window will be displayed.

| File Down                                                                                                    | load 📃 🔀                                                                                                  |  |  |  |
|----------------------------------------------------------------------------------------------------|----------------------------------------------------------------------------------------------------|--|--|--|
| Do you                                                                                                    | want to open or save this file?                                                                           |  |  |  |
|                                                                                                    | Name: OnBaseTempFile_201108301100550860_944050.txt<br>Type: Text Document, 6.92KB<br>From: 192.57.192.139 |  |  |  |
|                                                                                                    | Open Save Cancel                                                                                          |  |  |  |
| While files from the Internet can be useful, some files can potentially harm your computer. If you do not trust the source, do not open or save this file. What's the risk? |                                                                                                    |  |  |  |

Figure 8 File Download Window

- 3. Choose to either open or save the RA.
  - Click **Open** to view the RA without saving. The RA text report will be displayed in a separate window. Refer to the example <u>RA text report</u> below.

• Click **Save** to save the RA for record-keeping purposes. A Save As window will be displayed.

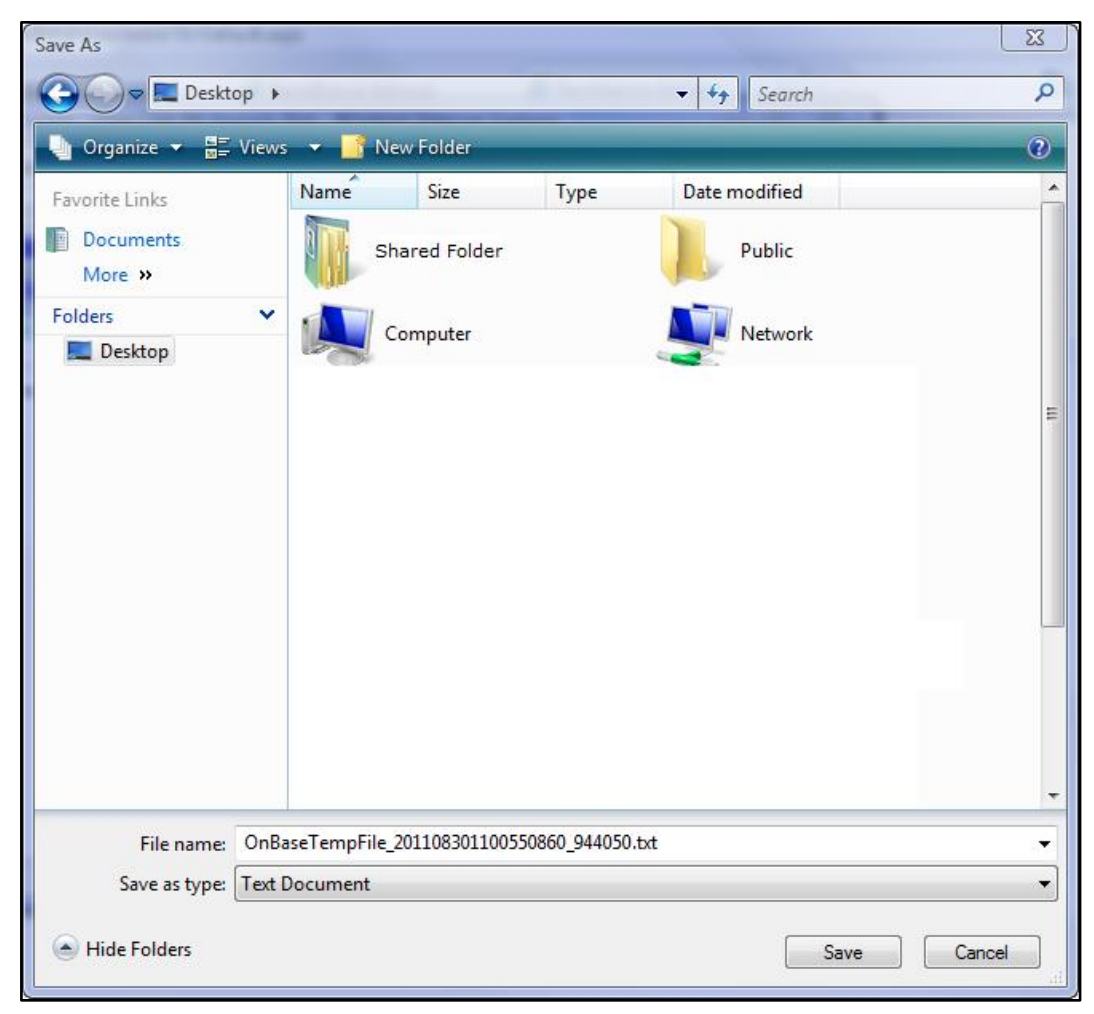

Figure 9 Save As Window

o Choose a location on the computer or network to save the RA.

o Click **Save**. The Download Complete window will be displayed.

| Download complete                                                        |                                                  |
|--------------------------------------------------------------------------|--------------------------------------------------|
| Download Comple                                                          | e                                                |
| OnBaseDocViewer.aspx from                                                | 192.57.192.139                                   |
| Downloaded: 6.92KB in<br>Download to:\OnBase<br>Transfer rate: 6.92KB/Se | 1 sec<br>TempFile_201108301100550860_94405<br>ec |
| Close this dialog box when                                               | download completes                               |
| O;                                                                       | en Open Folder Close                             |

Figure 10 Download Complete Window

o Click **Open**.

The RA text report will be displayed in a separate browser window.

| OnBaseTempFile_201603041321010311_1460090.txt - Notepad           |                                                                                                    |                                                       | × |
|-------------------------------------------------------------------|----------------------------------------------------------------------------------------------------|-------------------------------------------------------|---|
| File Edit Format View Help                                        |                                                                                                    |                                                       |   |
| REPORT: CRA-CDDN-R<br>RA#: 1667378<br>PAYER: TXIX                 | FORWARDHEALTH INTERCHANGE<br>WISCONSIN FORWARDHEALTH<br>PROVIDER REMITTANCE ADVICE<br>COMPOUND DRUG CLAIMS DENIED | DATE: 11/12/2015<br>PAGE: 2                           | * |
| GROUP HEALTHCOOPERATIVE OF<br>PO BOX 88619                        |                                                                                                    | PAYEE ID 69000130 MCD                                 |   |
| SOUTH CENTRAL WISCON<br>MILWAUKEE, WI 53288                       |                                                                                                    | CHECK/EFT NUMBER 00000000<br>PAYMENT DATE 11/13/2015  | = |
| ICN RX NO. PRESCRIBING PROV UD                                    | DAW SUB LVL EFF SERVICE DATE QUANTITY BILLED AMO                                                                  | DUNT OTH INS AMT SPENDDOWN                            |   |
| MEMBER NAME: ABC SMIT M<br>2215316001002 3121231 NPI 1770599953 0 | IEMBER NO.: 0123456789<br>0 111111 2.000                                                                          | 2.00 0.00 0.00                                        |   |
| HEADER EOBS: 1392                                                 |                                                                                                    |                                                       |   |
| MET<br>NDC DESCRIPTION QT<br>00781703939 TRIAMCINOLONE ACETONIDE  | RIC BILLED<br>Y AMOUNT PA NUMBER DETAIL EOBS<br>1.000 1.00 1144<br>1.000 1.00 1144                                |                                                       |   |
| TOTAL NO. DENIED: 1                                               | TOTAL COMPOUND DRUG CLAIMS DENIED: 2.00                                                                           | 0.00 0.00                                             |   |
| REPORT: CRA-TRAN-R<br>RA#: 1667378<br>PAYER: TXIX                 | FORWARDHEALTH INTERCHANGE<br>WISCONSIN FORWARDHEALTH<br>PROVIDER REMITTANCE ADVICE<br>FINANCIAL TRANSACTIONS      | DATE: 11/12/2015<br>PAGE: 3                           |   |
| GROUP HEALTHCOOPERATIVE OF                                        |                                                                                                    | PAYEE ID 69000130 MCD                                 |   |
| SOUTH CENTRAL WISCON<br>MILWAUKEE, WI 53288                       |                                                                                                    | CHECK/EFT NUMBER 000000000<br>PAYMENT DATE 11/13/2015 |   |
| NON                                                               | I-CLAIM SPECIFIC PAYOUTS TO PAYEE                                                                                 |                                                       |   |
| TRANSACTION PAYOUT REASON SERVICE<br>NUMBER AMOUNT CODE FROM      | DATE RELATED<br>THRU PROVIDER ID                                                                                  |                                                       |   |
|                                                                   | III                                                                                                    | ,                                                     |   |

Figure 11 RA Text Report

The RA text report will usually open in Notepad, the default text viewing and editing program for most computers; however, the report may be opened in any text program.

**Note:** Users can view the Payment Integrity Review (PIR) addendum in the Remittance Advice text report on a page titled "PIR Detailed Decision Addendum."

| REPORT:<br>RA#:<br>PAYER:           | CRA-PIRM-<br>12345678<br>TXIX                     | -R FORWARDHEALTH INTERCHANGE<br>WISCONSIN FORWARDHEALTH<br>PROVIDER REMITTANCE ADVICE<br>PIR DETAILED DECISION ADDENDUM                                                                                                    |                                                                                                    | DATE:<br>PAGE:                                                  | 05/09                                                                   | 9/2025<br>94                |
|-------------------------------------|---------------------------------------------------|----------------------------------------------------------------------------------------------------|----------------------------------------------------------------------------------------------------|-----------------------------------------------------------------|-------------------------------------------------------------------------|-----------------------------|
| COMPANY L<br>P.O. BOX 1<br>ANYTOWN, | AB, INC<br>123<br>WI 55555-                       | -1234                                                                                                    | PAYEE ID<br>NPI<br>CHECK/EFT NU<br>PAYMENT DATE                                                                                              | MBER                                                            | 000<br>123456<br>XXXXX<br>05/12/                                        | MCD<br>7890<br>XXXX<br>2025 |
| ICN                                 | PI                                                | IR MESSAGE                                                                                                    |                                                                                                    |                                                                 |                                                                         |                             |
| 000000000                           | 0000 De<br>ac<br>re<br>de<br>do<br>di<br>La<br>re | etail 1: The Laboratory Requisition Form submitted for DOS billed does not support a<br>coordance with policy to complete the definitive drug testing. A signed and dated ma<br>rdered drug test that provides sufficient information to substantiate each testing ;<br>equired. A definitive drug test order must be medically necessary and reasonable. Th<br>efinitive drug test must describe the medical necessity for each drug class being to<br>ocumentation is required; Rationale for ordering a definitive drug test for each dru<br>irect-to-definitive drug test is ordered, documentation supporting the inadequacy of<br>aboratory Requisition and Laboratory Request Form do not meet policy requirements for<br>eview ForwardHealth Handbook Topic #17959. | ervices were p<br>mber-specific<br>anel component<br>e Physician Or<br>sted. The foll-<br>g class tested<br>presumptive d<br>r a Physician o | rovide<br>perfo<br>der fo<br>owing<br>and i<br>rug te<br>Order. | d in<br>for eac<br>rmed is<br>r a<br>additic<br>f a<br>sting.<br>Please | ch<br>sonal<br>A            |

Figure 12 PIR Message in the RA Text Report

### **3.1 Format the Remittance Advices Text File**

To properly view and print the RA text file, the user may need to make some formatting adjustments. These adjustments can be made in any text editing program; however, the examples below use Notepad.

1. From the main menu at the top of the browser window, click **Format**. The Format drop-down menu will be displayed.

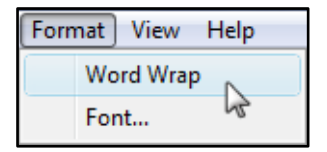

Figure 13 Format Drop-Down Menu

- 2. Ensure that there is *not* a checkmark next to Word Wrap. If there is a checkmark next to Word Wrap, select **Word Wrap** to uncheck the option.
- 3. From the Format drop-down menu, select **Font**.

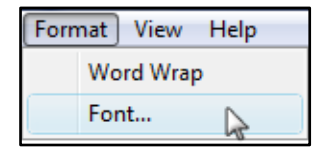

Figure 14 Format Drop-Down Menu

The Font window will open.

| Font                                                                                                    |                                                                                                    |                                                    | ×            |
|----------------------------------------------------------------------------------------------------|----------------------------------------------------------------------------------------------------|----------------------------------------------------|--------------|
| Font:<br>Lucida Console<br>O Lucida Fax<br>O Lucida Fax<br>O Lucida Sans<br>O Lucida Sans Typewrite<br>O Lucida Sans Unicode<br>O Lucida Sans Unicode<br>O Lucida Sans Bold | Fort style:<br>Regular<br>Regular<br>Italic<br>Bold<br>Bold Italic<br>Sample<br>AaBbYyzz<br>Script:<br>Westem | Size:<br>8<br>9<br>10<br>11<br>12<br>14<br>16<br>* | OK<br>Cancel |

Figure 15 Font Window

4. Select Lucida Console as the font type if it is not already selected.

Note: You may select any non-proportional (fixed-width) font type. A proportional font type such as Times New Roman has varying character widths and will not allow the text file to be properly aligned.

- 5. Change the Size to 8.
- 6. Click **OK**.
- 7. From the main menu at the top of the browser window, click File.

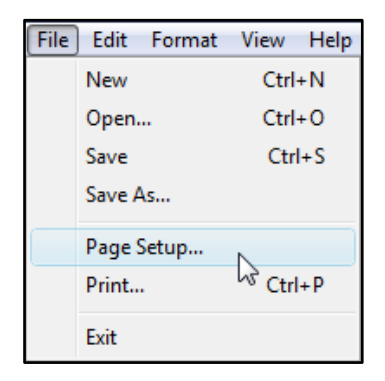

Figure 16 File Drop-Down Menu

8. From the File drop-down menu, select **Page Setup**. The Page Setup window will open.

| Page Setup   |                        |                                                                                                    |
|--------------|------------------------|----------------------------------------------------------------------------------------------------|
| Paper        |                        | Preview                                                                                                    |
| Size: Let    | tter                   | •                                                                                                    |
| Source:      |                        |                                                                                                    |
| Orientation  | Margins (inches)       | All Considered Billingueses Billingueses Bi<br>Billingueses Billingueses Billingueses Billingueses Billingueses Billingueses Billingueses Billingueses Billingueses Billingueses Billingueses Billingueses Billingueses Billingueses Billingueses Billingueses Billingueses Billingueses                                                                                                     |
| Portrait     | Left: 0.75 Right: 0.75 | An angler (2 Unipers 2)<br>Angle (2 Angler)                                                                                                    |
| C Landscape  | Top: 1 Bottom: 1       | All Conference 20 Management 20<br>Management 20 Management 20<br>Management 20<br>Management 2 |
| Header: &f   |                        |                                                                                                    |
| Footer: Page | δρ                     |                                                                                                    |
|              |                        | OK Cancel                                                                                                    |

Figure 17 Page Setup Window

9. Under Orientation, click Landscape.

#### 10. Click **OK**.

11. To print the file, select **Print** from the File drop-down menu.

If the user wishes to have numbered pages, open the RA in a word processing program such as Microsoft Office Word and, after making the same formatting changes as detailed above for the text file, add page numbers to the RA.

## 4 Download Remittance Advices in a Comma-Separated Values Report Format

A CSV file is a specially formatted plain text file which stores information in a format that can be easily imported into a spreadsheet or database.

1. From the "Comma-Separated-Values Format (.csv)" section of the Remittance Advices page, click **Download remittance advices in a CSV (.csv) report format**.

#### Comma-Separated-Values Format (.csv)

Use the following links to access remittance advices in CSV format. Users will be able to select which specific RA they would like to download. Users will also be able to choose which sections of the RA they would like to include in the download file. A provider or MCOs last 10 remittance advices will be available in CSV format.

- Download remittance advices in a CSV (.csv) report format
- View the RA User Guide
- View the CSV file User Guide
- View EOB codes and descriptions

Figure 18 Comma-Separated-Values Format (.csv) Section

The Download RA page will be displayed.

| Download RA                                                 |                                                                   |                                                                 |                                                 | ? |
|-------------------------------------------------------------|-------------------------------------------------------------------|-----------------------------------------------------------------|-------------------------------------------------|---|
| ForwardHealth offers the 10<br>format. Users have the optic | latest Remittance Advices (RA<br>on to download the full RA or to | s) for download in a Comma-S<br>select specific sections to inc | eparated-Values (CSV)<br>clude in the CSV file. |   |
| To download an RA in CSV f                                  | ormat:                                                            |                                                                 |                                                 |   |
| • Select an RA to down                                      | load from the list below                                          |                                                                 |                                                 |   |
| <ul> <li>Select "All" to download<br/>- or-</li> </ul>      | ad the full RA                                                    |                                                                 |                                                 |   |
| Select the specific RA                                      | section you would like include                                    | d in the file                                                   |                                                 |   |
| Click submit and save                                       | (or open) the CSV.                                                |                                                                 |                                                 |   |
|                                                             |                                                                   |                                                                 |                                                 |   |
| Remittance Advices                                          |                                                                   |                                                                 |                                                 |   |
| RA Number RA Date                                           | Check/EFT Number Banner Messa                                     | ges                                                             |                                                 |   |
| 311952 06/22/2010                                           | 000000000 7 messages                                              |                                                                 |                                                 |   |
| 311700 05/17/2010                                           | 00000000                                                          |                                                                 |                                                 |   |
| 311683 05/13/2010                                           | 000055667                                                         |                                                                 |                                                 |   |
| 311590 05/03/2010                                           | 000055611                                                         |                                                                 |                                                 |   |
| 310926 02/25/2010                                           | 000055332                                                         |                                                                 |                                                 |   |
| 310882 02/19/2010                                           | 000055319                                                         |                                                                 |                                                 |   |
|                                                             |                                                                   |                                                                 |                                                 |   |
| Select an RA section to                                     | o download:                                                       |                                                                 |                                                 |   |
| I All                                                       | Summary                                                           | 🔲 Medicare Crossover - Profe                                    | essional Claims                                 |   |
| Payment                                                     | 🔲 Inpatient Claims                                                | 🔲 Medicare Crossover - Insti                                    | tutional Claims                                 |   |
| Payment Hold                                                | Outpatient Claims                                                 | Compound Drug Claims                                            |                                                 |   |
| Service Codes                                               | Professional Service Claims                                       | 🛛 🔲 Drug Claims                                                 |                                                 |   |
| Financial Transactions                                      | s 📃 Long Term Care Claims                                         | Dental Claims                                                   |                                                 |   |
|                                                             |                                                                   |                                                                 |                                                 |   |
|                                                             |                                                                   |                                                                 | Submit Cancel                                   |   |

Figure 19 Download RA Page

On the Download RA page, users can choose to download their 10 most current RAs.

If there is a banner message(s) for an RA, users can click the button in the Banner Messages column to view the message(s).

2. Click the row of the RA the user wishes to download. In the "Select an RA section to download" section, the All box is checked by default. The entire RA will be downloaded if this option is checked.

3. To download parts of the RA, the user can uncheck the All box and check the box for the parts of the RA they wish to download.

| 044050      |             | Check/EFT Number  | Banner Messag | es               |                           |
|-------------|-------------|-------------------|---------------|------------------|---------------------------|
| 311952      | 06/22/2010  | 00000000          | 7 messages    |                  |                           |
| 311700      | 05/17/2010  | 00000000          |               |                  |                           |
| 311683      | 05/13/2010  | 000055667         |               |                  |                           |
| 311028      | 03/08/2010  | 000055383         |               |                  |                           |
| 310926      | 02/25/2010  | 000055332         |               |                  |                           |
| 310882      | 02/19/2010  | 000055319         |               |                  |                           |
| Payment     |             | 🛙 Inpatient Clair | ns            | Medicare Crossov | er - Institutional Claims |
| Payment H   | lold        | 🗹 Outpatient Cla  | aims          | Compound Drug C  | laims                     |
| Service Co  | odes        | Professional S    | ervice Claims | Drug Claims      |                           |
|             | ransactions | 🛛 🖾 Long Term Ca  | re Claims     | Dental Claims    |                           |
| Financial 1 |             |                   |               |                  |                           |
| Financial 7 |             |                   |               |                  |                           |

Figure 20 Remittance Advices and Select an RA Section to Download Sections

4. Click **Submit**. The File Download window will be displayed.

| File Down      | iload                                                                                                    |
|----------------|----------------------------------------------------------------------------------------------------|
| <b>Do yo</b> u | u want to open or save this file?                                                                                                    |
| ⊠a,            | Name: 311700.csv<br>Type: Microsoft Office Excel Comma Separated Values<br>From: 192.57.192.139                                                                                                    |
| 8              | Open         Save         Cancel           While files from the Internet can be useful, some files can potentially harm your computer. If you do not trust the source, do not open or save this file. What's the risk? |

Figure 21 File Download Window

5. Click **Open**. The CSV text file will be displayed in Excel.

| F   | le Home   | e Ins          | ert Dra               | w Page            | e Layout   | Formulas   | Data              | Review                            | View                          | Help                  | Acrobat                                     |                |                                  | Ľ                                                      | Share         | □ Comme     | ents |
|-----|-----------|----------------|-----------------------|-------------------|------------|------------|-------------------|-----------------------------------|-------------------------------|-----------------------|---------------------------------------------|----------------|----------------------------------|--------------------------------------------------------|---------------|-------------|------|
| Pi  |           | Calibri<br>B I | <u>U</u> ~   <u>H</u> | · 11 · /          | A^ A¥ 3    | = = =      | ≫~ - 8<br>•= •= ∎ | ib<br>Ger<br>\$<br>\$<br>\$<br>\$ | neral ~<br>~ % <b>9</b><br>→0 | E Con<br>Form<br>Cell | ditional Forn<br>nat as Table \<br>Styles \ | natting ~<br>, | 🔠 Insert<br>환 Delete<br>🌐 Format | <ul> <li>Σ</li> <li>Ψ</li> <li>Ψ</li> <li>Φ</li> </ul> | 27 ~<br>0 ~   | Sensitivity |      |
| CI  | ipboard 🗔 |                | Font                  |                   | F3         | Align      | ment              | N IZ                              | lumber I                      | E.                    | Styles                                      |                | Cells                            | E                                                      | liting        | Sensitivity | ^    |
| A   |           |                | × v                   | f <sub>x</sub> RA | #          |            |                   |                                   |                               |                       |                                             |                |                                  |                                                        |               |             | v    |
|     | А         | в              | c                     | D                 | F          | F          | G                 | н                                 | 1                             | J                     | к                                           | 1              | м                                | N                                                      | 0             | р           |      |
| 1   | RA #      | - 10           | Check/FF              | Payment           | Pavor      | NPI        | Pavee ID          | Pavee Tv                          | Provider                      | Provider              | Provider                                    | Provider       | Provider                         | Provider                                               | -<br>Zip Code |             |      |
| 2   | 2279203   | 10             | 74637                 | 02/23/202         | TXIX       | 1.79E+09   | 11022000          | MCD                               | UNIVERSI                      | DRAWER                | CLINICS A                                   | MILWAUK        | WI                               | 53278-000                                              | )1            |             |      |
| 3   | RA #      | 30             | SVC Code              | Descriptio        | on         |            |                   |                                   |                               |                       |                                             |                |                                  |                                                        |               |             |      |
| 4   | 2279203   | 30             | J7301                 | SKYLA, 13.        | .5 MG      |            |                   |                                   |                               |                       |                                             |                |                                  |                                                        |               |             |      |
| 5   | 2279203   | 30             | ) 110                 | ROOM &            | BOARD - P  | RIVATE GEN | IERAL CLA         | SSIFICATIO                        | N ROOM-E                      | OARD/PV               | т                                           |                |                                  |                                                        |               |             |      |
| 6   | 2279203   | 30             | ) 111                 | ROOM &            | BOARD - P  | RIVATE ME  | DICAL/SUR         | GICAL/GYN                         | MED-SUR                       | -GY/PVT               |                                             |                |                                  |                                                        |               |             |      |
| 7   | 2279203   | 30             | 120                   | ROOM &            | BOARD - SI | MI-PRIVA   | TE TWO BE         | D GENERAI                         | CLASSIFIC                     | ATION RO              | OM-BOARI                                    | D/SEMI         |                                  |                                                        |               |             |      |
| 8   | 2279203   | 30             | 121                   | ROOM &            | BOARD - SI | MI-PRIVA   | TE TWO BE         | D MEDICAL                         | /SURGICA                      | L/GYN MEE             | )-SUR-GY/2                                  | BED            |                                  |                                                        |               |             |      |
| 9   | 2279203   | 30             | 306                   | LABORAT           | ORY BACTE  | RIOLOGY 8  | MICROBI           | OLOGY LAB                         | BACT-MI                       | CRO                   |                                             |                |                                  |                                                        |               |             | _    |
| 10  | 2279203   | 30             | 762                   | SPECIALT          | Y SERVICES | - OBSERVA  | ATION HOL         | JRS (A) OB                        | SERVATION                     | ١                     |                                             |                |                                  |                                                        |               |             | _    |
| 11  | 2279203   | 30             | 814                   | ACQUISIT          | ION OF BO  | DY COMPC   | NENTS UN          | ISUCCESSF                         | UL ORGAN                      | SEARCH - I            | DONOR UN                                    | SUCCESSF       | JL SEARCH                        |                                                        |               |             | _    |
| 12  | 2279203   | 30             | 88305                 | TISSUE EX         | AM BY PAT  | THOLOGIST  |                   |                                   |                               |                       |                                             |                |                                  |                                                        |               |             | _    |
| 13  | RA #      | 40             | ) ICN                 | Claim Sta         | Detail #   | Member     | Member            | Member                            | PCN                           | MRN                   | Adjustme                                    | From DOS       | To DOS                           | Covered                                                | Admit Da      | DRG code    | SO   |
| 14  | RA #      | 40             | ) ICN                 | Claim Sta         | Detail #   | Member I   | Member            | Member                            | PCN                           | MRN                   | Adjustme                                    | Previous       | From DOS                         | To DOS                                                 | Covered I     | Admit Da    | DR   |
| 15  | RA #      | 40             | ) ICN                 | Claim Sta         | Detail #   | Member I   | Member            | Member                            | PCN                           | MRN                   | Adjustme                                    | Rev Code       | From DOS                         | To DOS                                                 | Allowed I     | PA Numb     | Bill |
| 16  | 2279203   | 4(             | 2.22E+12              | P                 | 0          | OLIVAS     | CXTQUAN           | 9.01E+09                          |                               |                       | N                                           | 12/26/202      | 12/27/202                        | 40                                                     | 12/26/202     | 724         |      |
| 17  | 2279203   | 40             | 2.22E+12              | P                 | 1          | OLIVAS     | CXTQUAN           | 9.01E+09                          |                               |                       | N                                           | 111            | 12/26/202                        | 12/27/202                                              | 1             |             | _    |
| 18  | 2279203   | 40             | 2.22E+12              | P                 | 0          | OLIVAS     | CXTQUAN           | 9.01E+09                          |                               |                       | N                                           | 01/02/202      | 01/03/202                        | 1                                                      | 01/02/202     | 724         | _    |
| 19  | 2279203   | 40             | 2.22E+12              | P                 | 1          | OLIVAS     | CXTQUAN           | 9.01E+09                          |                               |                       | N                                           | 110            | 01/02/202                        | 01/03/202                                              | 1             |             | _    |
| 20  | 2279203   | 40             | 2.22E+12              | P                 | 0          | OLIVAS     | CXTQUAN           | 9.01E+09                          |                               |                       | N                                           | 01/21/202      | 01/22/202                        | 1                                                      | 01/21/202     | 724         | _    |
| 21  | 2279203   | 40             | 2.22E+12              | P                 | 1          | OLIVAS     | CXTQUAN           | 9.01E+09                          |                               |                       | N                                           | 110            | 01/21/202                        | 01/22/202                                              | 1             |             |      |
| 22  | 22/9203   | 40             | 2.22E+12              | P                 | 0          | OLIVAS     | CXTQUAN           | 9.01E+09                          |                               |                       | N                                           | 02/02/202      | 02/03/202                        | 1                                                      | 02/02/202     | 53          |      |
| 23  | 22/9203   | 4(             | 07 2.22E+12           | P                 | 1          | OLIVAS     | CXTQUAN           | 9.01E+09                          |                               |                       | N                                           | 123            | 02/02/202                        | 02/03/202                                              | 1             |             | 4    |
|     | 4 P       | 22192          | (+                    | 9                 |            |            |                   |                                   |                               |                       | •                                           | _              |                                  |                                                        |               |             | •    |
| Rea | dy 🗐      |                |                       |                   |            |            |                   |                                   |                               |                       | G Display S                                 | ettings        |                                  | ─ -                                                    |               | +           | 100% |

Figure 22 CSV Text File

**Note:** The Payment Integrity Review (PIR) addendum can be found at the bottom of the spreadsheet. PIR messages are displayed under the column titled, "PIR Message."

|    | File            | Home                     | Insert  | Page L                 | ayout Fo      | ormulas                          | Data Rev        | view Vie    | w Auton     | nate He           | lp Acrol                              | oat         |                                              |                                       |            |                                          |                   |                                    |           |                      |
|----|-----------------|--------------------------|---------|------------------------|---------------|----------------------------------|-----------------|-------------|-------------|-------------------|---------------------------------------|-------------|----------------------------------------------|---------------------------------------|------------|------------------------------------------|-------------------|------------------------------------|-----------|----------------------|
|    | Paste<br>Clipbo | ∬<br>[]] ~<br>≪<br>ard 5 | Aptos I | Narrow<br>[ <u>U</u> ~ | ~ 11<br>  ⊞ ~ | ~ A^ A`<br><u>A</u> ~ <u>A</u> ~ | = =<br>= =<br>• | E ≫ ~       | >¶ ∽<br>∋=  | ab<br>₽<br>₽<br>₽ | General<br>\$ ~ %<br>€00 →0<br>Number | )<br>)<br>[ | Conditiona<br>Format as<br>Cell Styles<br>St | Il Formatting<br>Table ~<br>~<br>/les | ~ ∰।<br>≌( | nsert ~<br>Delete ~<br>Format ~<br>Cells | ∑ *<br>↓ *<br>♦ * | AZ♥<br>Sort & Fin<br>Filter ▼ Sele | d & Sen   | sitivity<br>sitivity |
| )  | 42              | ~                        | : × ~   | / <i>f</i> x ~         |               |                                  |                 |             |             |                   |                                       |             |                                              |                                       |            |                                          |                   |                                    |           |                      |
|    | Α               |                          | В       | С                      | D             | E                                | F               | G           | н           | 1.1               | J                                     | K           | L                                            | M                                     | N          | 0                                        | P                 | Q                                  | R         | S                    |
| 22 | RA #            | 180                      | -01 C   | laims Pa               | Claims Pa     | Claims Pa                        | Capitatio       | Capitatio   | Capitatio   | Nurse Ai          | Nurse Ai                              | d Nurse A   | Aid L1 Reimb                                 | L1 Reimb                              | L1 Reimb   | Payouts (                                | Payouts (         | Payouts (                          | A/R Claim | A/R Cla              |
| 23 | 4218            | 364 180                  | -01     | 4                      | 79.62         | 2314949                          | 0               | 0           | 0           | 0                 | (                                     | )           | 0 (                                          | 0 0                                   | 0          | 0                                        | 0                 | 0                                  | -3        |                      |
| 24 | RA #            | 190                      | -01 C   | laim Spe               | Claim Spe     | Claim Spe                        | Non-Clair       | Non-Clair   | Non-Clair   | m Specific        | Refunds (                             | YTD Amt)    |                                              |                                       |            |                                          |                   |                                    |           |                      |
| 25 | 4218            | 364 190                  | -01     | 0                      | 0             | 0                                | 0               | 0           | 0           |                   |                                       |             |                                              |                                       |            |                                          |                   |                                    |           |                      |
| 26 | RA #            | 200                      | -01 V   | oids (Cu               | Voids (M1     | Voids (YT                        | D Amt)          |             |             |                   |                                       |             |                                              |                                       |            |                                          |                   |                                    |           |                      |
| 27 | 4218            | 364 200                  | -01     | 0                      | 0             | 0                                |                 |             |             |                   |                                       |             |                                              |                                       |            |                                          |                   |                                    |           |                      |
| 28 | RA #            | 230                      | -01 10  | CN                     | PIR Messa     | ge                               |                 |             |             |                   |                                       |             |                                              |                                       |            |                                          |                   |                                    |           |                      |
| 29 | 4218            | 364 230                  | -01 2   | 2.23E+12               | Line for 10   | )11                              |                 |             |             |                   |                                       |             |                                              |                                       |            |                                          |                   |                                    |           |                      |
| 30 | 4218            | 364 230                  | -01 5   | i.93E+12               | Line for 10   | 01 this is lo                    | ongest, mu      | ch longer t | than the pr | evious two        | o, one two                            | three fou   | r five six sev                               | en eight 2 3                          | 5711131    | 7 23 29 31 3                             | 37 1001           | are all prin                       | ne number | s                    |
| 31 | 4218            | 364 230                  | -01 2   | 2.23E+12               | Line for 10   | 12 this is lo                    | onger, but v    | within a si | ngle row    |                   |                                       |             |                                              |                                       |            |                                          |                   |                                    |           |                      |
| 32 |                 |                          | _       |                        |               |                                  |                 |             |             |                   |                                       |             |                                              | -                                     |            |                                          |                   |                                    |           |                      |

Figure 23 PIR Message in the CSV Text File

- 6. Certain columns may show scientific notation in place of long numbers such as internal control numbers. To correct this:
  - a. Click a column header to highlight the column.

b. Under the Home menu item, click the Number Format dialog box (represented by a diagonal arrow in the corner).

| File Hom     | e inser                                 | t Draw Page Lay              | out Formulas        | Data        | Review Vie     | w Help         | Acrobat       |             |            |            |           |            |          |            |             | 🕆 Share    | Comment      | ts   |
|--------------|-----------------------------------------|------------------------------|---------------------|-------------|----------------|----------------|---------------|-------------|------------|------------|-----------|------------|----------|------------|-------------|------------|--------------|------|
| n ×          | Calibri                                 | - 11 - A*                    | A* = = =            | n. 10       | Wrap Text      | General        |               | . 🔳         |            |            |           | SR B       |          | AutoSum •  | 98          | O          | 100          |      |
| Pate D -     |                                         | A AL MILE                    |                     |             |                |                |               | to Conditi  | ional Form | at as Cell | Insert    | Delete For | mat E    | Fill+      | Sort & F    | nd B Se    |              |      |
| - 4          | 0 4 3                                   | 2 - 1 H - 1 <del>2</del> - A | 1 5 6 6             | 2 2 2       | Merge & Center | - 3-9          | 5 7 38        | Formatt     | ing- Table | e+ Styles  |           | * .        | . 0      | Clear *    | Filter - Se | fect ~     |              |      |
| Clipboard 15 |                                         | Fort                         | a                   | Alignment   |                | G N            | inter         | 5           | Styles     |            |           | Cells      |          | Ed         | ting        | Se         | nuthity      | ~    |
|              |                                         |                              |                     |             |                |                |               |             |            |            |           |            |          |            |             |            |              |      |
| а .          |                                         | V JA Cheru                   | moer                |             |                |                | -             |             |            |            |           |            |          |            |             |            |              | -    |
| A h          | 8                                       | c                            | DE                  | F           | G              | H I            | 1             | K           | ι          | м          | N         | 0          | P        | Q          | R           | 5          | T            |      |
| 1 RA#        | 10                                      | Check/EFT Number             | Payment Payor       | NPI         | Payee ID Pay   | yee Tyj Provid | er   Provider | . Provider. | Provider   | Provider   | Provider  | Dip Code   |          |            |             |            |              | Т    |
| 2 2279203    | 10                                      | 74637                        | 02/23/201 TXIX      | 1.79E+09    | 11022000 MC    | D UNIVE        | RSI DRAWER    | CUNICS A    | MILWAUN    | w          | 53278-000 | 21         |          |            |             |            |              |      |
| 3 RA #       | 30                                      | SVC Code                     | Description         |             |                |                |               |             |            |            |           |            |          |            |             |            |              |      |
| 4 2279203    | 30 1                                    | 17301                        | SKYLA, 13.5 MG      |             |                |                |               |             |            |            |           |            |          |            |             |            |              | -11  |
| 5 2279203    | 30                                      | 110                          | ROOM & BOARD -      | PRIVATE GET | NERAL CLASSIF  | ICATION ROOM   | A-BOARD/P     | rt -        |            |            |           |            |          |            |             |            |              | -11  |
| 6 2279203    | 30                                      | 111                          | ROOM & BOARD -      | PRIVATE ME  | DICAL/SURGIC   | AL/GYN MED-S   | UR-GY/PVT     |             | Sec. av    |            |           |            |          |            |             |            |              | -11  |
| 2279203      |                                         | 120                          | ROOM & BOARD -      | SEMI-PRIVA  | TE TWO BED GE  | ENERAL CLASS   | FICATION RU   | D CUB CY/Y  | A/SEMI     |            |           |            |          |            |             |            |              | -11  |
| 0 2279203    | ~~~~~~~~~~~~~~~~~~~~~~~~~~~~~~~~~~~~~~~ | 121                          | LABORATORY BAC      | TERIOLOGY I | L MICEOBIOLO   | CYLAR/BACT.    | LAL/GTN ME    | D-SUR-G1/2  | BED        |            |           |            |          |            |             |            |              | -11  |
| 10 2279203   | 2                                       | 262                          | SPECIAL TY SERVIC   | FS. OBSERV  | ATION HOURS    | ALORSERVAT     | ION           |             |            |            |           |            |          |            |             |            |              | 11   |
| 11 2279203   | 10                                      | 814                          | ACQUISITION OF I    | ODY COMPC   | NENTS UNSUC    | CESSEULORG     | AN SEARCH -   | DONOR UN    | SUCCESSE   | IL SEARCH  |           |            |          |            |             |            |              |      |
| 12 2279203   | 30                                      | 88305                        | TISSUE EXAM BY P    | ATHOLOGIST  | 1              |                |               |             |            |            |           |            |          |            |             |            |              |      |
| 13 RA#       | 40                                      | ICN .                        | Claim Stal Detail # | Member      | Member I Me    | mber   PCN     | MRN           | Adjustme    | From DOS   | To DOS     | Covered   | Admit Da   | DRG code | 501        | Billed An   | Allowed    | Other Ins Sp | ä.   |
| 14 RA#       | 40                                      | ICN                          | Claim Sta Detail #  | Member      | Member   Me    | mber   PCN     | MRN           | Adjustme    | Previous   | From DOS   | To DOS    | Covered I  | Admit Da | DRG code   | 501         | Billed Arr | Allowed / Ot | et . |
| 15 RA#       | 40                                      | ICN .                        | Claim Stal Detail # | Member      | Member   Me    | mber   PCN     | MRN           | Adjustme    | Rev Code   | From DOS   | To DOS    | Allowed    | PA Numb  | Billed Arr | Allowed     | Paid Amt   | Detail EO85  |      |
| 16 2279203   | 40                                      | 2.22E+12                     | P                   | 0 OLIVAS    | OXTQUAN 9.0    | 01E+09         |               | N           | 12/26/202  | 12/27/203  | 40        | 12/26/202  | 724      | 1          | 100         | 100        | 5            |      |
| 17 2279203   | 40                                      | 2.22E+12                     | P                   | 1 OUVAS     | OXTQUAN 9.0    | 01E+09         |               | N           | 111        | 12/26/203  | 12/27/203 | 1          |          | 100        | 100         | 0          | 9932         |      |
| 18 2279203   | 40                                      | 2.22E+12                     | P                   | 0 OUVAS     | OXTQUAN 9.0    | 01E+09         |               | N           | 01/02/20;  | 01/03/203  | 1         | 01/02/20:  | 724      | 1          | 100         | 100        | 5            |      |
| 19 2279203   | 40                                      | 2.22E+12                     | P                   | 1 OLIVAS    | OCTQUAN 9.0    | 01E+09         |               | N           | 110        | 01/02/203  | 01/03/203 | 1          |          | 100        | 100         | 0          | 9932         |      |
| 20 2279203   | 40                                      | 2.22E+12                     | P                   | 0 OLIVAS    | OXTQUAN 9.0    | 01E+09         |               | N           | 01/21/202  | 01/22/203  | 1         | 01/21/20;  | 724      | 1          | 7500        | 7500       | 5            |      |
| 21 2279203   | 40                                      | 2.22€+12                     | P                   | 1 OUVAS     | OXTQUAN 9.0    | D1E+09         |               | N           | 110        | 01/21/203  | 01/22/203 | 1          |          | 7500       | 7500        | 0          | 9932         |      |
| 22 2279203   | 40                                      | 2.22E+12                     | P                   | 0 OUVAS     | OXTQUAN 9.0    | 01E+09         |               | N           | 02/02/202  | 02/03/203  | 1         | 02/02/20:  | 53       | 2          | 8521        | 8521       | 0            |      |
| 23 2279203   | 40                                      | 2.22E+12                     | P                   | 1 OUVAS     | OXTQUAN 9.0    | 01E+09         |               | N           | 123        | 02/02/20   | 02/03/20  | 1          |          | 4473.75    | 4473.75     | 0          | 9932         |      |
| 24 2279203   | 40                                      | 2.22E+12                     | P                   | 2 OUVAS     | CATQUAN 9.0    | 1E+09          |               | N           | 306        | 02/02/202  | 02/03/202 | 1          |          | 250        | 250         | 0          | 7932         |      |
| 23 2279203   | 40                                      | 2.228+12                     | P.                  | 3 OUVAS     | CATQUAN 9.0    | VEE+09         |               | N           | 740        | 02/02/20.  | 02/03/20. | 2          |          | \$797.25   | \$797.25    | . 0        | 7932         |      |
| 24 X.        | 2279203                                 | ۲                            |                     |             |                |                |               |             |            | •          |           |            |          |            |             |            |              | •    |
| Ready ES     |                                         |                              |                     |             |                |                | Average       | 1.157328+12 | Count: 67  | Sum 5.55   | 5514E+13  | Display S  | lettings | 8 II       | 四 -         |            | + 100        | 26   |

Figure 24 CSV Text File Number Fix

c. Select **Custom** in the Category section.

| Format Cell                                                                                                    | 5                   |                                                                                                    |                                                                                                    |                            |                   | ?      | ×  |
|----------------------------------------------------------------------------------------------------|---------------------|----------------------------------------------------------------------------------------------------|----------------------------------------------------------------------------------------------------|----------------------------|-------------------|--------|----|
| Number                                                                                                    | Alignment           | Font                                                                                                    | Border                                                                                                    | Fill                       | Protection        |        |    |
| Category:<br>General<br>Number<br>Currency<br>Accounting<br>Date<br>Time<br>Percentag<br>Fraction<br>Scientific<br>Text<br>Special<br>Custom | e<br>umber format c | Sam<br>Ch<br>Type:<br># 7/7<br>\$ #,#<br>\$ #,#<br>\$ %<br>\$ %<br>0%<br>0.000<br>##0.0<br>##0.0<br>##0.0<br>##0.0<br>##0.0<br># 7/7<br># 7/7 | ple<br>eck/EFT Numb<br>70.00_);(\$#,##1<br>70.00_);(Red)(\$<br>6<br>+00<br>E+0<br>??<br>??<br>??<br>??<br>??<br>??<br>??<br>??<br>??<br>??<br>??<br>??<br>?? | ner<br>0.00)<br>##,##0.00) | a starting point. | Delete | •  |
|                                                                                                    |                     |                                                                                                    |                                                                                                    |                            | OK                | Canc   | el |

Figure 25 Number Format Dialog Box

- d. Select **#**?/? in the Type section.
- e. Click **OK**. Once expanded, all columns with long numbers should now appear correctly.

7. Click **Save As** under the File menu item to save the CSV text file. Note: The user **must** first save the CSV text file to properly download and format the data content as a spreadsheet document.

| Save As             |       |                 |             |                |               |      | X      |
|---------------------|-------|-----------------|-------------|----------------|---------------|------|--------|
| 🕞 🗢 💻 Deskt         | op 🕨  |                 |             |                | ✓ ✓ Search    |      | Q      |
| 🎍 Organize 👻 🚆      | Views | 🔹 📑 Ne          | w Folder    | _              | _             | _    | •      |
| Favorite Links      |       | Name            | Size        | Туре           | Date modified |      |        |
| Documents<br>More » |       | i 🔍 ci          | omputer     |                | Public        |      |        |
| Folders             | •     | <b>N</b>        | etwork      |                |               |      |        |
|                     | =     |                 |             |                |               |      | E      |
|                     |       |                 |             |                |               |      |        |
|                     |       |                 |             |                |               |      |        |
|                     |       |                 |             |                |               |      |        |
|                     |       |                 |             |                |               |      |        |
|                     |       |                 |             |                |               |      |        |
|                     |       |                 |             |                |               |      |        |
| File name:          | 3117( | 00.csv          |             |                |               |      | -<br>- |
| Save as type:       | Micro | osoft Office Ex | cel Comma S | eparated Value | s File        |      | •      |
| Alide Folders       |       |                 |             |                |               | Save | Cancel |

Figure 26 Save As Window

- 8. Choose a location on the computer or network to save the RA CSV text file.
- 9. Click Save.

### 4.1 Format the Comma-Separated Values File

To properly read the CSV text file after it has been saved, the user will need to first import the text file into a spreadsheet or database program and then format it. The examples shown here use the Excel spreadsheet program.

1. Open a blank spreadsheet.

2. In the menu bar at the top of the screen, click **Data**. The Data menu will be displayed.

| File H<br>Get Data ~       | fome Insert<br>From Text/CSV<br>From Web<br>From Table/Range<br>Get & Trans | Draw<br>Recer<br>Existin<br>form Data | Page L<br>nt Sources<br>ng Connectio | ayout | Formulas | Data<br>eries & Con<br>operties<br>t Links<br>& Connectio | Review<br>nections<br>ns | View<br>$\hat{z} \downarrow \begin{bmatrix} z & A \\ A & Z \end{bmatrix}$<br>$\hat{z} \downarrow Sort$ | Help<br>Filter<br>Sort & Fi | Acrobat | Text<br>Colur | to<br>nns 🏹 🖌 | Wha<br>Analy | t-If Forecast<br>sis ~ Sheet<br>Forecast | Share<br>예 Gro<br>예 Un<br>때 Sul<br>이 | Com<br>pup ~<br>group ~<br>btotal<br>utline | ments          |
|----------------------------|-----------------------------------------------------------------------------|---------------------------------------|--------------------------------------|-------|----------|-----------------------------------------------------------|--------------------------|----------------------------------------------------------------------------------------------------|-----------------------------|---------|---------------|---------------|--------------|------------------------------------------|--------------------------------------|---------------------------------------------|----------------|
| A1                         | * : ×                                                                       | ~ 1                                   | f <sub>x</sub>                       |       |          |                                                           |                          |                                                                                                    |                             |         |               |               |              |                                          |                                      |                                             | ~              |
| A A 1 2 3 4 5 6 7 7 8 9 10 | 8                                                                           | c                                     | D                                    | E     | F        | G                                                         | н                        |                                                                                                    | J                           | K       | L             | M             | N            | 0                                        | P                                    | Q                                           |                |
| 11<br>12<br>13<br>Ready 🐻  | Sheet1                                                                      | ۲                                     |                                      |       |          |                                                           |                          |                                                                                                    |                             | : (     | @ Display     | Settings      |              | ] [2]                                    |                                      | +                                           | •<br>•<br>100% |

Figure 27 Blank Spreadsheet

3. Click **From Text/CSV** located on the left side of the Data menu. The Import Data window will open.

| 🚺 Import Data                                                              |             |                                 |                  |                            |          | × |
|----------------------------------------------------------------------------|-------------|---------------------------------|------------------|----------------------------|----------|---|
| $\leftarrow$ $\rightarrow$ $\checkmark$ $\uparrow$ $\blacksquare$ > This F | PC > OSDisk | (C:) > Users > wzxfs5 > Desktop | ~ Ŭ              | , Search D                 | esktop   |   |
| Organize 👻 New folder                                                      |             |                                 |                  |                            | 🗉 • 💷 🤅  | 2 |
| 🧢 This PC                                                                  | ^           | Name                            | Date modified    | Туре                       | Size     |   |
| 3D Objects                                                                 |             | 2279203                         | 5/4/2022 3:04 PM | Microsoft Excel            | Co 43 KB | ļ |
| Desktop                                                                    |             |                                 |                  |                            |          |   |
| Documents                                                                  |             |                                 |                  |                            |          |   |
| Downloads                                                                  | - 61        |                                 |                  |                            |          |   |
| Music                                                                      |             |                                 |                  |                            |          |   |
| Pictures                                                                   | - 11        |                                 |                  |                            |          |   |
| Videos                                                                     |             |                                 |                  |                            |          |   |
| 🗐 OSDisk (C:)                                                              | ~           |                                 |                  |                            |          |   |
| File name:                                                                 | 2279203     |                                 |                  | ✓ Text Files               | ~        | 7 |
|                                                                            |             |                                 | Tools            | <ul> <li>Import</li> </ul> | Cancel   | Ī |

Figure 28 Import Data Window

4. Navigate to the location where the user saved the CSV file and select the file.

| ile Origin |               | D                | elimiter                              | Data Type De | tection     |                  |                   |            |        |
|------------|---------------|------------------|---------------------------------------|--------------|-------------|------------------|-------------------|------------|--------|
| 1252: Wes  | tern European | (Windows) 🔻 (    | Comma 👻                               | Based on fir | st 200 rows | *                |                   |            |        |
| Column1    | Column2       | Column3          | Column4                               |              | Column5     | Column6          | Column7           | Column8    |        |
| RA #       | 10            | Check/EFT Number | Payment Date                          |              | Payor       | NPI              | Payee ID          | Payee Type | Provid |
| 2279203    | 10            | 74637            | 02/23/2022                            |              | TXIX        | 1790720985       | 11022000          | MCD        | UNIVE  |
| RA #       | 30            | SVC Code         | Pescription                           |              |             |                  |                   |            |        |
| 2279203    | 30            | J7301            | SKYLA, 13.5 MG                        |              |             |                  |                   |            |        |
| 2279203    | 30            | 110              | ROOM & BOARD - PRIVATE GENERAL CLAS   | SIFICATION R |             |                  |                   |            |        |
| 2279203    | 30            | 111              | ROOM & BOARD - PRIVATE MEDICAL/SURG   | GICAL/GYN M  |             |                  |                   |            |        |
| 2279203    | 30            | 120              | ROOM & BOARD - SEMI-PRIVATE TWO BED   | GENERAL C    |             |                  |                   |            |        |
| 2279203    | 30            | 121              | ROOM & BOARD - SEMI-PRIVATE TWO BEE   | MEDICAL/S    |             |                  |                   |            |        |
| 2279203    | 30            | 306              | LABORATORY BACTERIOLOGY & MICROBIC    | LOGY LAB/B   |             |                  |                   |            |        |
| 2279203    | 30            | 762              | SPECIALTY SERVICES - OBSERVATION HOUR | RS (A) OBSER |             |                  |                   |            |        |
| 2279203    | 30            | 814              | ACQUISITION OF BODY COMPONENTS UNS    | SUCCESSFUL   |             |                  |                   |            |        |
| 2279203    | 30            | 88305            | TISSUE EXAM BY PATHOLOGIST            |              |             |                  |                   |            |        |
| RA #       | 40            | ICN              | Claim Status                          |              | Detail #    | Member Last Name | Member First Name | Member No  | PCN    |
| RA #       | 40            | ICN              | Claim Status                          |              | Detail #    | Member Last Name | Member First Name | Member No  | PCN    |
| RA #       | 40            | ICN              | Claim Status                          |              | Detail #    | Member Last Name | Member First Name | Member No  | PCN    |
| 2279203    | 40            | 2222050000000    | P                                     |              | 0           | OLIVAS           | CXTQUANTITYEX     | 9010005836 |        |
| 2279203    | 40            | 2222050000000    | P                                     |              | 1           | OLIVAS           | CXTQUANTITYEX     | 9010005836 |        |
| 2279203    | 40            | 2222050000000    | P                                     |              | 0           | OLIVAS           | CXTQUANTITYEX     | 9010005836 |        |
| 2279203    | 40            | 2222050000000    | P                                     |              | 1           | OLIVAS           | CXTQUANTITYEX     | 9010005836 |        |
| 2279203    | 40            | 2222050000000    | P                                     |              | 0           | OLIVAS           | CXTQUANTITYEX     | 9010005836 |        |
| 2          |               |                  |                                       |              |             |                  |                   |            |        |
| <          |               |                  |                                       |              |             |                  |                   |            | 2      |

5. Click Import. The data capture window will be displayed.

Figure 29 Data Capture Window

- 6. Keep the default File Origin, Delimiter, and Data Type Detection values, as shown.
- 7. Click Load. The final imported file will be displayed.

| Fi         | le Home                            | e Insert Draw Page Layout                                                                                                    | Formulas Data Review View Help Acrobat Table I                                                                                                    | Design Query                             | r Share 🖓 Comments   |
|------------|------------------------------------|----------------------------------------------------------------------------------------------------|----------------------------------------------------------------------------------------------------|------------------------------------------|----------------------|
| Tab<br>_22 | le Name:<br>179203<br>Resize Table | Summarize with PivotTable<br>Remove Duplicates<br>Insert<br>Convert to Range Slicer                                                                                                    | E Properties<br>Export Refresh S <sup>1</sup> Unlink Header Row First Column<br>Total Row Last Column<br>S <sup>1</sup> Unlink Banded Rows Banded Columns | ✓ Filter Button                          |                      |
|            | Properties                         | Tools                                                                                                    | External Table Data Table Style Options                                                                                                    |                                          | Table Styles         |
|            |                                    |                                                                                                    |                                                                                                    |                                          |                      |
| AI         | · ·                                | : × ✓ Jx                                                                                                    |                                                                                                    |                                          | `                    |
|            | А                                  | В                                                                                                    | c                                                                                                    | D                                        | E                    |
| 1          | Column1 🔻                          | Column2 🔻 Column3                                                                                                    | Column4                                                                                                    | · · · · · · · · · · · · · · · · · · ·    | Column5              |
| 2          | RA #                               | 10 Check/EFT Number                                                                                                    | Payment Date                                                                                                    |                                          | Payor                |
| 3          | 2279203                            | 10 74637                                                                                                    | 02/23/2022                                                                                                    |                                          | TXIX                 |
| 4          | RA #                               | 30 SVC Code                                                                                                    | Description                                                                                                    |                                          |                      |
| 5          | 2279203                            | 30 J7301                                                                                                    | SKYLA, 13.5 MG                                                                                                    |                                          |                      |
| 6          | 2279203                            | 30 110                                                                                                    | ROOM & BOARD - PRIVATE GENERAL CLASSIF                                                                                                    | ICATION ROOM-BOARD/PVT                   |                      |
| 7          | 2279203                            | 30 111                                                                                                    | ROOM & BOARD - PRIVATE MEDICAL/SURGIC                                                                                                    | AL/GYN MED-SUR-GY/PVT                    |                      |
| 8          | 2279203                            | 30 120                                                                                                    | ROOM & BOARD - SEMI-PRIVATE TWO BED GE                                                                                                    | NERAL CLASSIFICATION ROOM-BOARD/SEMI     |                      |
| 9          | 2279203                            | 30 121                                                                                                    | ROOM & BOARD - SEMI-PRIVATE TWO BED M                                                                                                    | EDICAL/SURGICAL/GYN MED-SUR-GY/2BED      |                      |
| 10         | 2279203                            | 30 306                                                                                                    | LABORATORY BACTERIOLOGY & MICROBIOLO                                                                                                    | GY LAB/BACT-MICRO                        |                      |
| 11         | 2279203                            | 30 762                                                                                                    | SPECIALTY SERVICES - OBSERVATION HOURS                                                                                                    | (A) OBSERVATION                          |                      |
| 12         | 2279203                            | 30 814                                                                                                    | ACQUISITION OF BODY COMPONENTS UNSUC                                                                                                    | CESSFUL ORGAN SEARCH - DONOR UNSUCCESSFU |                      |
| 13         | 2279203                            | 30 88305                                                                                                    | TISSUE EXAM BY PATHOLOGIST                                                                                                    |                                          |                      |
| 14         | RA #                               | 40 ICN                                                                                                    | Claim Status                                                                                                    |                                          | Detail #             |
| 15         | RA #                               | 40 ICN                                                                                                    | Claim Status                                                                                                    |                                          | Detail #             |
| 16         | RA #                               | 40 ICN                                                                                                    | Claim Status                                                                                                    |                                          | Detail #             |
| 17         | 2279203                            | 40 2222050000000                                                                                                    | P                                                                                                    |                                          | 1                    |
| 10         | 2275205                            | 40 2222050000000                                                                                                    | P                                                                                                    |                                          | 0                    |
| 20         | 2279203                            | 40 222205000000                                                                                                    | P                                                                                                    |                                          | 1                    |
| 20         | 2279203                            | 40 2222050000000                                                                                                    | D D                                                                                                    |                                          | 0                    |
| 22         | 2279203                            | 40 2222050000000                                                                                                    | P                                                                                                    |                                          | 1                    |
| 23         | 2279203                            | 40 2222050000000                                                                                                    | P                                                                                                    |                                          | 0                    |
| 24         | 2279203                            | 40 2222050000000                                                                                                    | P                                                                                                    |                                          | 1                    |
| 25         | 2279203                            | 40 2222050000000                                                                                                    | р                                                                                                    |                                          | 2                    |
|            | < >                                | 2279203 Sheet1 (+)                                                                                                    |                                                                                                    | : 4                                      |                      |
|            | _                                  | Jane China China C |                                                                                                    |                                          |                      |
| Rea        | dy 🔝                               |                                                                                                    |                                                                                                    | L娘 Display Setti                         | ngs 🖽 🕮 💾 – — + 100% |

Figure 30 Final Imported RA File

8. Save the formatted file. Saving before making changes will help to avoid having to convert the CSV file again should the user encounter problems while working with the data.

# 5 View Explanation of Benefits Codes and Descriptions

1. On the Remittance Advices page, click **View EOB codes and descriptions** in the "Comma-Separated-Values Format (.csv)" section.

| Comma-Separated-Values Format (.csv)                                                                                                    |
|----------------------------------------------------------------------------------------------------|
| Use the following links to access remittance advices in CSV format. Users will be able to select which specific RA they would like to download. Users will also be able to choose which sections of the RA they would like to include in the download file. A provider or MCOs last 10 remittance advices will be available in CSV format. |
| Download remittance advices in a CSV (.csv) report format                                                                                                    |
| <u>View the RA User Guide</u>                                                                                                    |
| <u>View the CSV file User Guide</u>                                                                                                    |

View EOB codes and descriptions

Figure 31 Comma-Separated-Values Format (.csv) Section

The Explanation of Benefits Code Listing page will be displayed.

| Explanation of Benefits Code Listing                                                                                                    |                                                                                                    |
|----------------------------------------------------------------------------------------------------|----------------------------------------------------------------------------------------------------|
| An Explanation of Benefits (EOB) code corresponds to a printed message about the status or action taken on a claim. Providers will find a list of all EOB codes used with the corresponding description on the last page of the Remittance Advice. |                                                                                                    |
| EOB<br>Code                                                                                                    | EOB Description                                                                                                    |
| 0000                                                                                                    | This claim/service is pending for program review.                                                                                      |
| 0001                                                                                                    | Member's ForwardHealth I.d. Number Is Missing Or Incorrect                                                                             |
| 0002                                                                                                    | ForwardHealth Number On Claim Does Not Match ForwardHealth Number On Prior Authorization Request.                                      |
| 0003                                                                                                    | A minimum of one detail is required.                                                                                                   |
| 0004                                                                                                    | DME rental beyond the initial 30 day period is not payable without prior authorization.                                                |
| 0005                                                                                                    | Charges Paid At Reduced Rate Based Upon Your Usual And Customary Pricing Profile.                                                      |
| 0006                                                                                                    | Amount Paid Reduced By Amount Of Other Insurance Payment.                                                                              |
| 0007                                                                                                    | Information inadequate to establish medical necessity of procedure performed.Please resubmit with additional supporting documentation. |
| 0008                                                                                                    | The Number Of Weeks Has Been Reduced Consistent With Goals And Progress Documented.                                                    |
| 0009                                                                                                    | Member Name Missing. Please Correct And Resubmit.                                                                                      |
| 0010                                                                                                    | Member is enrolled in Medicare Part A and/or Part B on the on the Dispense Dateof Service.                                             |
| 0011                                                                                                    | Medicare Part A Services Must Be Resubmitted. Please Attach Copy Of Medicare Remittance.                                               |
| 0012                                                                                                    | Service Paid At The Maximum Amount Allowed By ForwardHealth ReimbursementPolicies.                                                     |
| 0013                                                                                                    | Dollar Amount Of Claim Was Adjusted To Correct Mathematical Error.                                                                     |
| 0014                                                                                                    | A discrepancy exists between the Other Coverage Indicator and the Other Paid Amount.                                                   |
| 0015                                                                                                    | Pediatric Community Care is limited to 12 hours per DOS.                                                                               |
| 0016                                                                                                    | Drug Dispensed Under Another Prescription Number. Multiple Prescriptions For Same Drug/ Same Fill Date, Not Allowed.                   |
| 0017                                                                                                    | The Evaluation Was Received By ForwardHealth Fiscal Agent More Than Two Weeks After The Evaluation Date.                               |

Figure 32 Explanation of Benefits Code Listing Page

2. Scroll to the EOB code the user wishes to view.